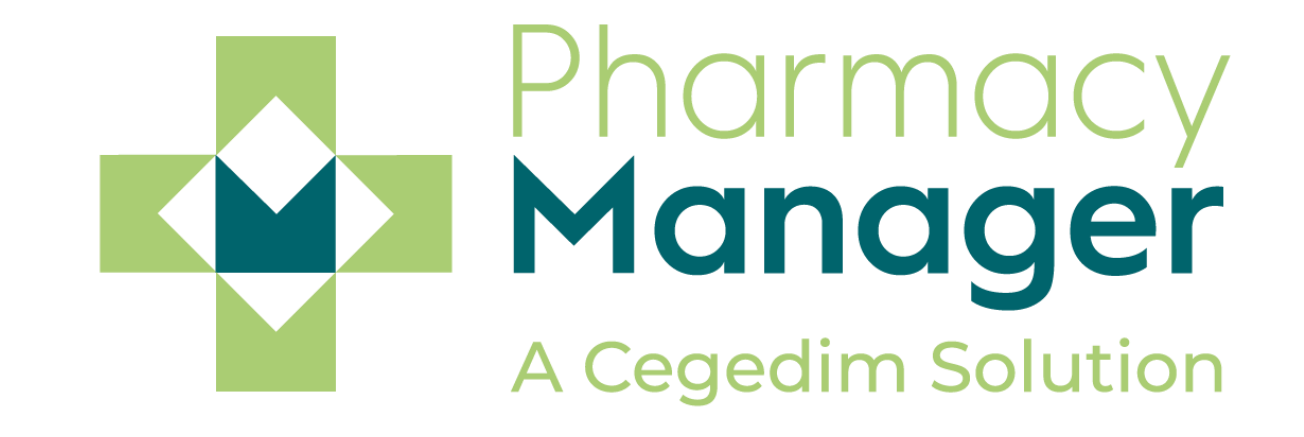

# Release Guide v11.9

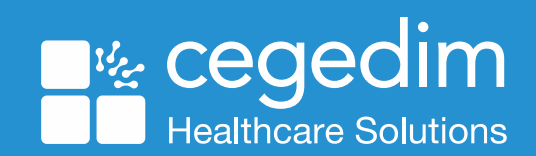

# Summary of Changes

#### August 2020

Pharmacy Manager release v11.9 introduces:

• Patient Information Leaflet (PIL) – We have expanded on the areas within Pharmacy Manager where a patient information leaflet (PIL) can be generated.

See Patient Information Leaflet on page 7

#### Scottish Customers Only

• NHS Pharmacy First Scotland - PGD Consultations – We have improved the workflow when completing a PGD Consultation.

See <u>PGD Consultations</u> in the Pharmacy Manager Help Centre ->

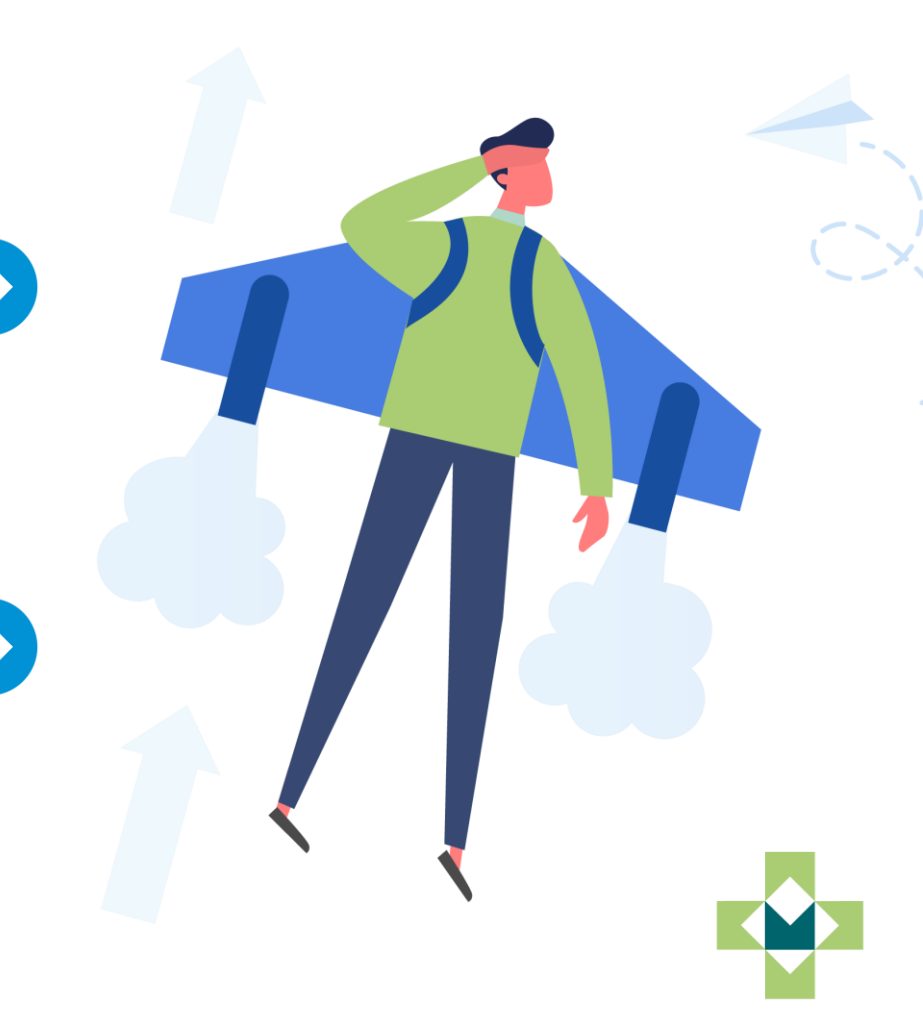

## Generating a patient information leaflet (PIL)

We have expanded the areas within Pharmacy Manager where a PIL can be generated. To generate a PIL from any screen within Pharmacy Manager:

- 1. Select the **Product search** bar.
- 2. Enter the required product, for example, Paracetamol 50 and select Search.
- 3. The Find Product screen displays.
- 4. Select the required product and select Details .

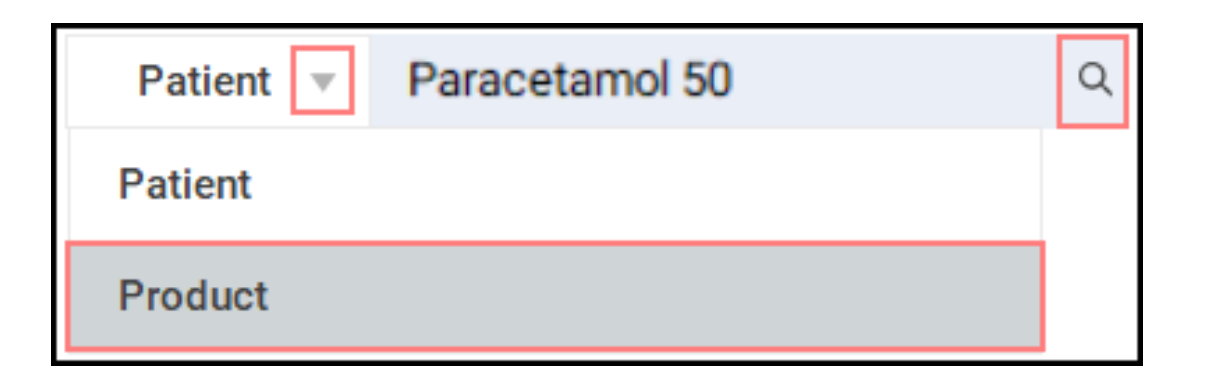

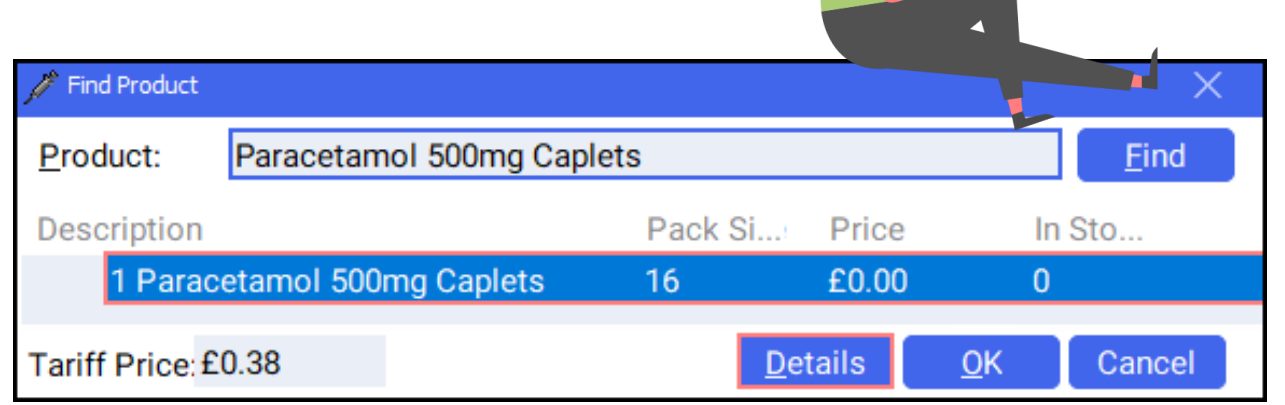

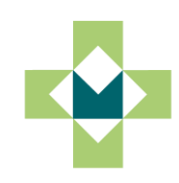

# Generating a patient information leaflet (PIL)

- 3. The Product Details screen displays.
- 4. Select the **Drug Info** tab.
- 5. Select the drop-down arrow on the **Select Leaflet** bar and choose the required PIL.
- 6. The PIL displays as a PDF pop-up on the screen.
- 7. Follow your normal document printing process to print the document.

| Product Details - Paracetamol 500mg Caplets |            |           |          |       |        |  |
|---------------------------------------------|------------|-----------|----------|-------|--------|--|
| Details                                     | Dispensing | Drug Info | Ordering | Usage | Tariff |  |

| P | Patient Information Leaflet                                       |  |  |  |  |
|---|-------------------------------------------------------------------|--|--|--|--|
| 1 | Leaflet Type                                                      |  |  |  |  |
|   | Select Leaflet                                                    |  |  |  |  |
|   | Paracetamol 500mg tablets (Actavis UK Ltd)                        |  |  |  |  |
|   | Paracetamol 500mg tablets (The Boots Company Plc)                 |  |  |  |  |
|   | Anadin Paracetamol 500mg tablets (Pfizer Consumer Healthcare Ltd) |  |  |  |  |

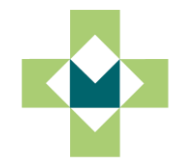

### Generating an alternative patient information leaflet (PIL)

If you cannot generate a PIL after following the process outlined <u>here</u> when dispensing, you may be able to generate an alternative PIL. To generate an alternative PIL, from the **Dispensary** screen:

- After the prescription item is entered, select the Information button next to the Written as field or press F9.
- 2. The **Product Details** screen displays. Select the **Drug Info** tab.
- 3. Select the drop-down arrow on the **Select Leaflet** bar and choose An alternative PIL.
- 4. The PIL displays as a PDF pop-up on the screen.

| Written as:                                                                                                    |
|----------------------------------------------------------------------------------------------------|
| Paracetamol 500mg Capsules                                                                                             |
|                                                                                                    |
| Product Details - Paracetamol 500mg Caplets                                                                            |
| Details Dispensing Drug Info                                                                                           |
| Patient Information Leaflet                                                                                            |
| Leaflet Type                                                                                                    |
| Select Leaflet                                                                                                    |
| Paracetamol 500mg tablets (Actavis UK Ltd)                                                                             |
| Paracetamol 500mg tablets (The Boots Company Plc)<br>Anadin Paracetamol 500mg tablets (Pfizer Consumer Healthcare Ltd) |

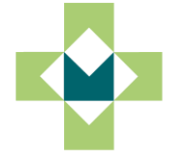